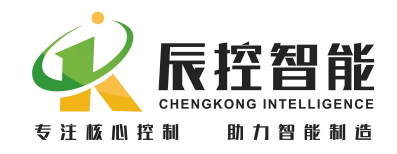

# 前言 CKS7 产品概述 入门指南 EM277 使用手册 组态选项 故障诊断

附录

安装

内部资料,请勿外传

产品内容如有变动, 恕不另行通知

V1.0版

14. 5. 2

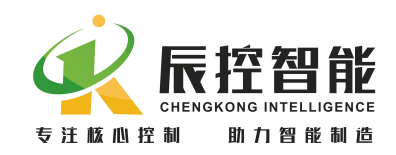

# 目录

| 前言    |                             | 3   |
|-------|-----------------------------|-----|
| 本手    | 册用途                         | .3  |
| GSD   | 文件下载                        | . 3 |
| 所需    | 基本知识                        | . 3 |
| 回收    | 和处理                         | . 3 |
| 因特    | 网上的服务和支持                    | .3  |
| 1 产品概 | 述                           | .4  |
| 1.1   | 分布式 1/0 设备                  | .4  |
|       | 1.1.1 什么是分布式 1/0 设备?        | .4  |
|       | 1.1.2 分布式 1/0 设备—应用领域       | 4   |
|       | 1.1.3 PROFIBUS-DP 网络的结构     | .4  |
|       | 1.1.4 PROFIBUS-DP           | .4  |
|       | 1.1.5 DP 主站和 DP 从站          | .5  |
| 1.2   | EM 277                      | . 5 |
|       | 1.2.1 支持 CPU 版本             | .6  |
|       | 1.2.2 通讯端口                  | .7  |
|       | 1.2.3 通讯距离                  | .7  |
|       | 1.2.4 供货清单                  | . 8 |
| 2 入门指 | 南                           | . 8 |
| 2. 1  | 本章示例所用的组件                   | .8  |
|       | 2.1.1 组件                    | . 8 |
|       | 2.1.2 PG/PC                 | .9  |
|       | 2.1.3 DP 主站                 | .9  |
|       | 2. 1. 4 200CPU              | .9  |
|       | 2.1.5 PROFIBUS DP 接头        | .9  |
|       | 2.1.6 EM 277                | .9  |
|       | 2.1.7 扩展模块 ( 非必须)           | .9  |
| 2. 2  | 安装                          | 2   |
| 2.3   | 接线                          | 2   |
|       | 2.3.1 PROFIBUS DP 接头连接      | 2   |
|       | 2.3.2 EM 277 和 CPU226 的电源供电 | 2   |
|       | 2.3.3 连接扩展模块                | 2   |
| 2.4   | 终端电阻                        | 2   |
| 2.5   | 设置从站地址                      | 2   |
| 2.6   | 在 STEP 7 中组态                | 3   |
|       | 2.6.1 创建一个新项目               | 3   |
|       | 2.6.2 导入 GSD 文件             | 6   |
|       | 2.6.3 网络组态                  | 17  |

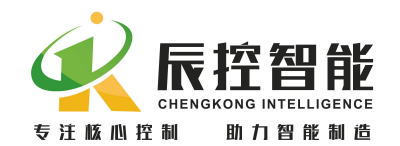

|    |                | 2.6.4 将组态加载到 DP 主站的 CPU2  | 3 |
|----|----------------|---------------------------|---|
|    | 2.7            | 接通电源2                     | 3 |
|    | 2.8            | 诊断                        | 3 |
| 3  | 组态             | 选项2                       | 5 |
|    | 3. 1           | 删除已安装的 GSD 文件2            | 5 |
|    | 3. 2           | 在 STEP 7 中更改参数2           | 5 |
|    |                | 3.2.1 更改主站参数              | 5 |
|    |                | 3.2.2 更改 EM 277 参数        | 6 |
|    |                | 3.2.2 更改数据在 200CPU 放置的基址  | 8 |
| 4  | 安装             |                           | 9 |
|    | 4. 1           | 安装指南2                     | 9 |
|    |                | 4.1.1 安全要求                | 9 |
|    |                | 4.1.2 关于冷却和布线的安全要求        | 9 |
|    | 4. 2           | 安装 EM 277                 | 9 |
|    |                | 4.2.1 导轨安装                | 9 |
|    |                | 4.2.2 安装尺寸                | 0 |
|    | 4. 3           | 设置 PROF I BUS 地址          | 0 |
|    | 4.4            | 终端电阻                      | 0 |
| 5古 | <b></b><br>文障诊 | 断                         | 1 |
|    | 5.1            | EM 277 的 LED 故障指示灯        | 1 |
|    | 5.2            | 通过 EM 277 的 LED 故障指示灯进行诊断 | 1 |
|    | 5.3            | 通过 STEP7 进行诊断             | 2 |
|    |                | 5.3.1 在硬件中读诊断数据           | 2 |
|    |                | 5.3.2 诊断编程                | 3 |

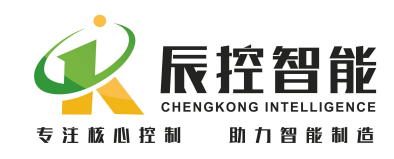

## 前言

## 本手册用途

本手册将提供有关在 EM277 PROFIBUS-DP 扩展从站模块的信息。在 第2章入门指南中,将了解如何对 EM 277 进行安装、布线和组态。

## GSD 文件下载

在湖南辰控智能科技有限公司的官网上可下载:

http://www.cksky.com.cn/

## 所需基本知识

本手册的适用对象为具有常规自动控制知识的编程工程师和维护 人员。此外,还需要了解如何在 Windows 操作系统下使用计算机或 者类似的 PC 工具(例如编程设备)。

还应当熟悉基本的 STEP 7 软件。所需的信息和基本知识可参阅手册"使用 STEP 7 编程(Programming with STEP 7)"。

## 回收和处理

EM 277 的硬件为低污染材料,因而可以回收再利用。

## 因特网上的服务和支持

可以在因特网上获取我们完整的手册和技术知识。

http://www.cksky.com.cn/

还可获得以下信息:

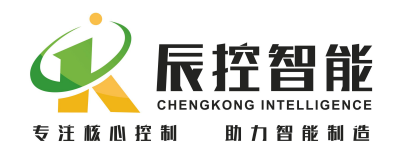

- 新闻专递将提供关于产品的最新信息。
- 可以通过"技术支持"下的搜索功能,搜索所需的文档。

#### 1 产品概述

1.1分布式 I/0 设备

1.1.1 什么是分布式 1/0 设备?

分布式 I/0 设备是分布式外设系统中的一个 DP 从站。

分布式 I/O 设备 (= DP 从站)准备传感器和执行器的数据,以便这些数据可 通过 PROFIBUS-DP 传送到 DP 主站的 CPU,同时也可以将 CPU 处理的数据传送给 传感器和执行器。

#### 1.1.2 分布式 1/0 设备—应用领域

分布式 I/O 设备是这类系统的理想解决方案:

- 控制器 CPU 位于中央位置。
- I/0(输入/输出)系统以分布式的方式在现场工作。
- 高性能的总线系统在高速数据传输率下 CPU 和 I/0 系统之间无障碍地进行通信。

#### 1.1.3 PROFIBUS-DP 网络的结构

分布式 I/O 系统包含主动(主站)和被动(从站)节点,它们通过 PROFIBUS-DP 互相连接。

#### 1.1.4 PROFIBUS-DP

PROFIBUS-DP(DP 即分布式 I/0) 是一个基于 IEC 61784-1:2002 Ed1 CP 3/1 标准的开放式总线系统,采用 DP 传输协议。

PROFIBUS-DP 在物理上可以是基于屏蔽双绞线的电气网络,也可以是基于光 纤的光纤网络。

DP 传输协议允许在控制器 CPU 和分布式 I/O 设备之间进行快速、循环的数

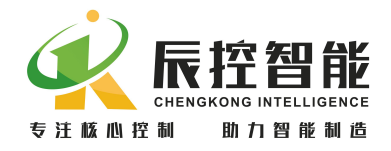

据交换。

#### 1.1.5 DP 主站和 DP 从站

PROFIBUS-DP 包含 DP 主站和 DP 从站。

• DP 主站:控制器 CPU 作为 DP 主站连接在系统中。DP 主站通过 PROFIBUS-DP 与分布式 I/O 系统交换数据并且监控现场设备。

• DP 从站: I/O 设备作为 DP 从站连接在系统中。如同 CKS7 EM 277 这样的 DP 从站,在现场处理来自传感器和信号控制单元的数据,以便在 PROFIBUS-DP 现场总线上传输这些数据。

1.2 EM 277

EM 277 PROFIBUS-DP 从站模块是一种智能扩展模块,可将 200 CPU 连接到 PROFIBUS-DP 网络,它经过串行 I/O 总线连接到 200CPU,占用 200CPU 的槽号,可以方便传送 300CPU 与 200CPU 之间的数据。

下图为该设备:

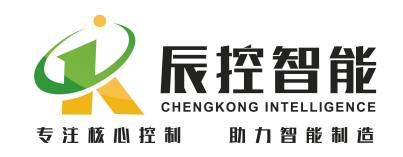

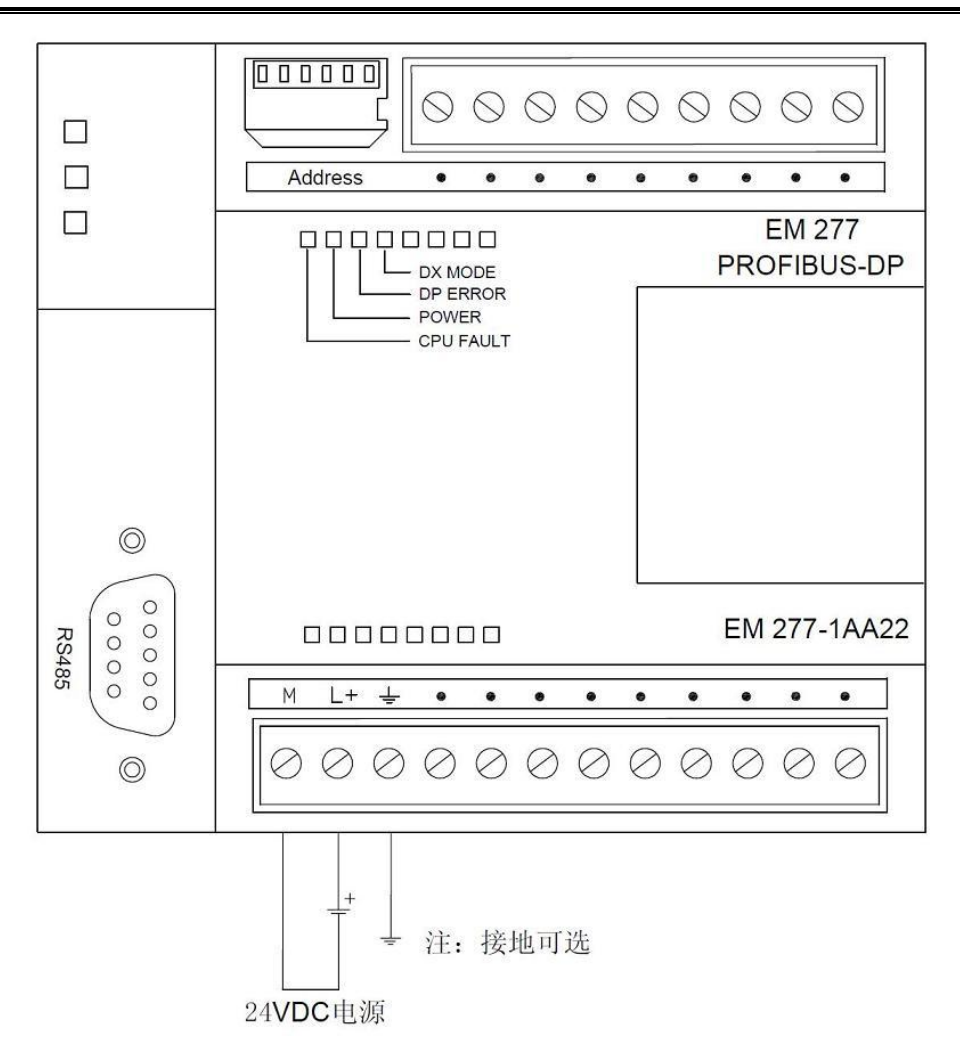

## 1.2.1 支持 CPU 版本

并不是所有 CPU 都能连接到 PROFIBUS-DP 网络, CPU 版本至少在 CPU 222 版本 1.10 以上,具体可见表 1-2-1。

| CPU                   | 品牌   | 描述                                       |
|-----------------------|------|------------------------------------------|
| CPU 224D 版本或更高        | 辰控智能 | CPU 224D DC/DC/DC                        |
| CPU 222 版本 1.10 或更高   | 西门子  | CPU 222 DC/DC/DC 和 CPU 222 AC/DC/ 继电器    |
| CPU 224 版本 1.10 或更高   | 西门子  | CPU 224 DC/DC/DC 和 CPU 224 AC/DC/ 继电器    |
| CPU 224X P 版本 2.0 或更高 | 西门子  | CPU 224X PDC/DC/DC 和 CPU224XP AC/DC /继电器 |
| CPU 226 版本 1.00 或更高   | 西门子  | CPU 226 DC/DC/DC 和 CPU 226 AC/DC/ 继电器    |

表 1-2-1

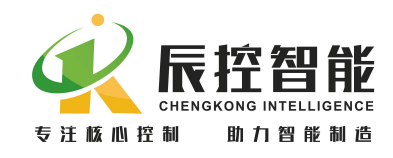

#### 1.2.2 通讯端口

PROFIBUS 网络经过其 DP 通信端口, 连接到 EM 277 PROFIBUS-DP 模块, DP 通信端口为标准 RS-485 接口。

| 连接器    | 插针号   | RS485          |
|--------|-------|----------------|
|        | 1     | /              |
|        | 2     | 电源地            |
| 1-     | 3     | RS-485信号 B     |
| 9      | 4     | RTS (TTL)      |
| •      | 5     | 逻辑地            |
|        | 6     | +5V, 100Ω串联电阻器 |
| 6 . 1  | 7     | +24V           |
| $\sim$ | 8     | RS-485信号 A     |
|        | 9     | /              |
|        | 连接器外壳 | 机壳接地           |

表 1-2-2

#### 1.2.3 通讯距离

正常通讯,可实现的最大距离与通讯的波特率有关系如下表:

#### 注:通信电缆需带屏蔽层的双绞铜芯线(如:西门子的 DP 紫色电缆)

| 波特率                 | 电缆长度(屏蔽) |
|---------------------|----------|
| 小于等于 19.2K          | 1000m    |
| 45. $45K^{2}187.5K$ | 800m     |
| 500K                | 400m     |
| 1M/1.5M             | 200m     |

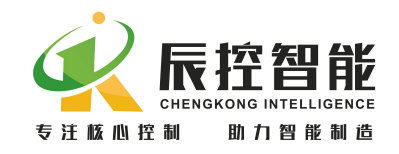

| $3M^{\sim}12M$ | 100m |
|----------------|------|
|----------------|------|

1.2.4 供货清单

EM277——用于数据传输的从站接口模块。 PROFIBUS DP 接头——用于连接主站和从站 24VDC 电源——用于给 EM 277 供电 订货号——CKS7 277-1AA22

# 2 入门指南

本章主要用一个例子说明如何使用 EM277 模块 。

下面用一个框图 2-1 显示 EM277 位于一个典型的 PROFIBUS-DP 网络组态中的情况:

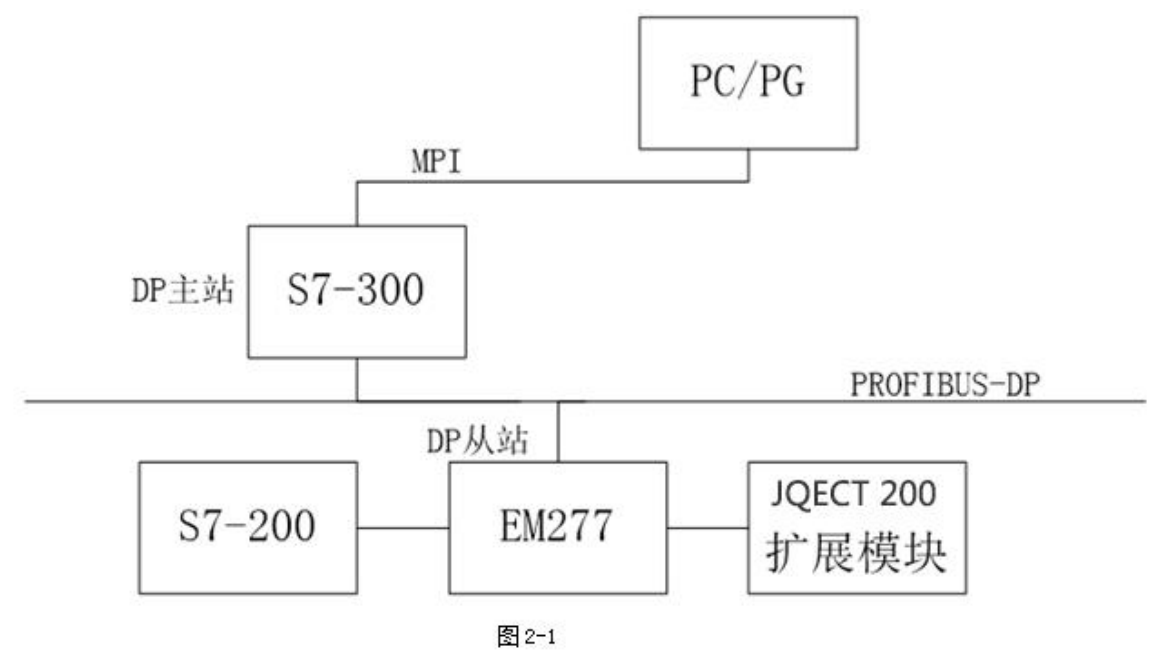

## 2.1 本章示例所用的组件

#### 2.1.1 组件

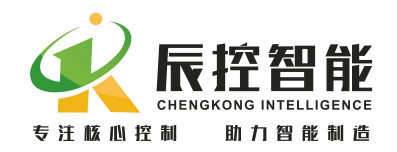

在本章示例中需要下列组件:

- 一台装有 STEP 7 的 PG/PC,并且与 DP 主站建立了 MPI 或以太网连接;
- 一个 S7-300CPU;
- 一个可支持的 200CPU;
- 一个 EM 277 模块;
- 一对 PROFIBUS DP 接头以及足够长的电缆线;
- 一个 CKS7-200 扩展模块。

#### 2.1.2 PG/PC

请确认 PG/PC 已经与 DP 主站相连接(通过 MPI 或者以太网)。 STEP 7 的版 本必须支持组态 DP 主站(更多信息,请参见 DP 主站 CPU 手册)。所有版本的 STEP 7 都可以组态 EM277 。

#### 2.1.3 DP 主站

例如,可使用任一 S7-300 或 S7-400 主站系统,在此系统可以使用带有 DP 接口的任何 CPU。本例中,采用 CPU 313C-2 DP。

#### 2.1.4 200CPU

可选用任何一个支持 EM277 的 CPU,本例中采用 S7-CPU226CN.

#### 2.1.5 PROFIBUS DP 接头

一对 PROFIBUS DP 接头接电缆线用于连接 DP 主站和 EM277 , 使它们之间建 立良好的硬件通讯。

#### 2.1.6 EM 277

为了安装 EM 277 设备,需要:

- 一根用于安装组件的导轨;
- EM 277 的 GSD 文件。

#### 2.1.7 扩展模块(非必须)

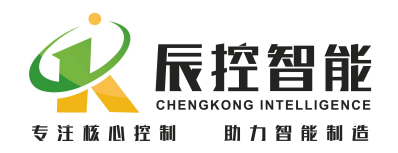

下表中列出的 CKS7-200 产品系列均可以用于 EM 277 的扩展 。对于本章中 的示例,可从列表中选择一个扩展模块。如果没有扩展模块,可以暂不考虑。在 本例中使用 CKS7 221-1BH22 模块。

| 扩展模块 | 规格                         | 订货号             |
|------|----------------------------|-----------------|
|      | EM221 数字量输入模块、8 点、24VDC、源  | CVC7 991 1DE99  |
|      | 型或漏型、光电隔离                  | UNS7 221-1DF22  |
|      | EM221 数字量输入模块、16 点、24VDC、源 | CVC7 991 1009   |
|      | 型或漏型、光电隔离                  | CK57 221-1BH22  |
|      | EM221 数字量输入模块、32 点、24VDC、源 | CVC7 001 1DL00  |
|      | 型或漏型、光电隔离                  | CK57 221-1BL22  |
|      | EM222 数字量输出模块、8 点、24VDC、晶  |                 |
|      | 体管型、光电隔离                   | CKS7 222-1BF22  |
|      | EM222 数字量输出模块、8 点、继电器型     | CKS7 222-1HF22  |
|      | EM222 数字量输出模块、16 点、24VDC、晶 | CVC7 000 10000  |
|      | 体管型、光电隔离                   | CK57 222-1BH22  |
|      | EM222 数字量输出模块、16 点、继电器型    | CKS7 222-1HH22  |
|      | EM222 数字量输出模块、32 点、24VDC、晶 | CVC7 999 1DL99  |
|      | 体管型、光电隔离                   | CK57 222-1BL22  |
|      | EM223 数字量输入/输出模块、4 点输入/4   | CKC7 999 10E99  |
|      | 点输出、24VDC、晶体管型、光电隔离        | CK57 223-1BF22  |
|      | EM223 数字量输入/输出模块、4 点输入/4   | CKC7 999 111599 |
|      | 点输出、继电器型                   | CK57 223-1HF22  |
|      | EM223 数字量输入/输出模块、8 点输入/8   | CVC7 000 10000  |
|      | 点输出、24VDC、晶体管型、光电隔离        | UNS/ 223-1BH22  |
|      | EM223 数字量输入/输出模块、8 点输入/8   | CKCZ 000 1DU00  |
|      | 点输出、继电器型                   | UNS7 223-1PH22  |

地址:湖南长沙雨花区湘府中路 18 号德思勤广场 B5 栋 26 楼 http://www.cksky.com.cn TEL: +86 0731-85203816 FAX: +86 0731-85203916 服务热线: 400-807-8997

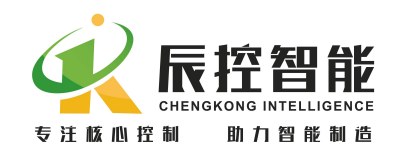

| EM223数字量输入/输出模块、16点输入/16    | CKS7 223-1BL22 |
|-----------------------------|----------------|
| 点输出、24VDC、晶体管型、光电隔离         |                |
| EM223数字量输入/输出模块、16点输入/16    | CKS7 223-1PL22 |
| <br>点输出、继电器型                |                |
| EM235 模拟量输入/输出模块、4 通道输入、    |                |
| 1通道模拟量输出、电压型或电流型、总线         | CKS7 235-0KD22 |
| 隔离                          |                |
| EM232 模拟量输出模块、2 通道输出、电压     |                |
| 型或电流型、总线隔离                  | CKS7 232-0HB22 |
| EM232 模拟量输出模块、4 通道输输出、电     |                |
| 压型或电流型、总线隔离                 | CKS7 232-0HD22 |
| <br>EM231 模拟量输入模块、4 通道输入、电压 |                |
| 型或由流型、总线隔离                  | CKS7 231-0HC22 |
| FM231 模拟量输入模块、8 通道输入、16     |                |
| 位結度, 由流刑, 总线隔离              | CKS7 231-1HF22 |
| EM231                       |                |
| 位转度 由压刑 (6 7 通道支持由流刑)       | CKS7 991_0KE99 |
| 位相反、电压至(0、7 通道又打电机至7、<br>   | CK37 231-0KF22 |
|                             |                |
| EM231 温度测量模块、2 通道输入、热电阻     | CKS7 231-7PB22 |
| 测量、总线隔离                     |                |
| EM231 温度测量模块、4 通道输入、热电阻     | CKS7 231-7PC22 |
| 测量、总线隔离                     |                |
| EM231 温度测量模块、4 通道输入、热电偶     | CKS7 231-7PD22 |
| 测量、总线隔离                     |                |
| EM231 温度测量模块、8 通道输入、热电偶     | CKS7 231-7PF22 |
| 测量、总线隔离                     | 0101 201 11122 |

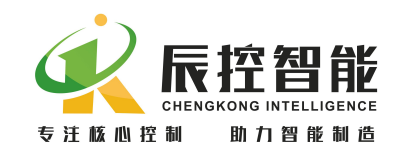

#### 2.2 安装

按照下列步骤将 EM277 和扩展模块安装到导轨上:

- 1. 打开底部夹具,将模块挂在导轨上,扣紧夹具;
- 检查夹具是否已经将模块安全地紧固到了导轨上,为了避免损坏模块, 按压安装孔的突出部分而不要直接按压模块的前面板。

## 2.3 接线

#### 2.3.1 PROFIBUS DP 接头连接

打开 PROFIBUS DP 接头外壳,将电缆一一对应接于两个接头上的 A1、B1(或 A2、B2)。

#### 2.3.2 EM 277 和 CPU226 的电源供电

按照下列步骤进行电源连接:

- 1. 首先确认已断开电源;
- 2. 剥掉电源线电缆的绝缘层,长度为5(+/-2)mm;
- 将 24VDC 电源的正极分别接入 EM277 和 CPU226 的 L+DC 端, 24VDC 电源 的负极接入 M 端;
- 4. 保持电源断开。

#### 2.3.3 连接扩展模块

按照下列步骤连接扩展模块:

- 1. 确认已断开所有的电源;
- 2. 将 EM277 接到 CPU 后面, 扩展模块连接到 EM277 后面;
- 3. 将扩展模块正确接线。参见各个扩展模块手册中的接线图。

#### 2.4 终端电阻

如果 DP 从站处于网络最后一个节点,则将终端电阻开关拨到"NO",否则将终端电阻开关拨到"OFF"。

## 2.5 设置从站地址

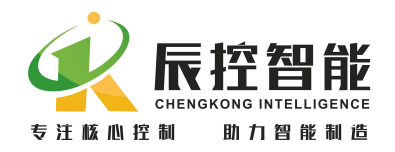

从站地址通过 EM277 模块上的拨码开关设置,本例将 EM 277 的从站地址设为 4。只有在上电时 EM 277 才读取从站地址。更改从站地址之后,需要将 EM 277 断电并重新上电。

## 2.6 在 STEP 7 中组态

本节将告诉您如何通过必要的设置将 EM 277 集成到一个 STEP 7 项目中。 请确认已经在 DP 主站和 PC/PG (MPI 或以太网连接)间建立了连接。在本例中,使 用的是 STEP 7 V5.3 。根据不同的 STEP 7 版本,功能和对话的名称可能有所不 同。

2.6.1 创建一个新项目

启动 SIMATIC Manager 并点击**文件**>新建。在出现的对话框中输入项目名称 并选择一个目录保存项目。如图 2-6-1。

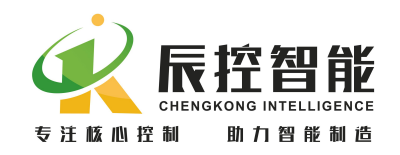

| SINATIC Nanager - [im177-test ·<br>动文件(P) 编辑(E) 插入(E) PLC (E)                                                                                                    | E: \im177应用<br>查看(V) 选项(6) | <b>\im177</b> -<br>窗口(W) | -te] 📕<br>帮助 00 |            |
|----------------------------------------------------------------------------------------------------|----------------------------|--------------------------|-----------------|------------|
|                                                                                                    |                            |                          | 无过滤器 >          |            |
| 新建项目<br>用户项目 库   多项目  <br>名称 存储路径<br>■ EM277-test E:\EM277A测试\EM277-te<br>■ im177eg E:\im177eg<br>■ im177-test E:\im177应用\im177-te                                                                                                    |                            |                          | PROFIBUS (1)    |            |
| □ □ < | 类型                         |                          |                 |            |
| 123                                                                                                    | 项目                         | -                        |                 |            |
| 存储位置(路径)(2):                                                                                                    | 匚 F库 (2)                   |                          |                 |            |
| D:\300 step7 v5.3\s7proj                                                                                                    | 浏览(B)                      |                          |                 |            |
|                                                                                                    | 双消 帮助                      |                          |                 |            |
| 安下 F1,获得帮助。                                                                                                    |                            |                          | PC Adapte       | r (MPI) // |

图 2-6-1

创建一个 SIMTIC 300 Station 右击**项目>插入新项目>STATION 300 站点;** 如图 2-6-2。

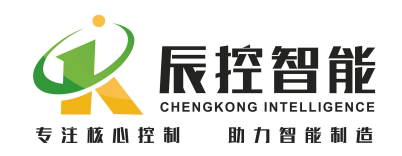

| D 🔎 🅄 🐖        |                            |                                                                                    | ▲口(1) 市助(1) = □<br>( 无过滤器 > |
|----------------|----------------------------|------------------------------------------------------------------------------------|-----------------------------|
|                |                            | MPI(1)                                                                             |                             |
| 剪切<br>复制<br>粘贴 | Ctrl+X<br>Ctrl+C<br>Ctrl+V |                                                                                    |                             |
| 册除             | Del                        |                                                                                    |                             |
| 插入新<br>PLC     | 对象                         | ▶ SIMATIC 400 站点<br>▶ SIMATIC 300 站点                                               |                             |
| 重命名<br>对象属     | F2<br>生 Alt+Return         | SIMATIC H 站点<br>SIMATIC PC 站点<br>其它站<br>SIMATIC S5<br>PG/PC<br>SIMATIC 200 Station |                             |
|                |                            | MPI<br>PROFIBUS<br>工业Ethernet<br>PTP                                               |                             |
|                |                            | S7 程序<br>M7 程序                                                                     | _                           |

图 2-6-2

在 STATION 300 站点中打开硬件来设置分布式 I/O(DP) 机架、模块和 PROFIBUS 连接。如图 2-6-3。

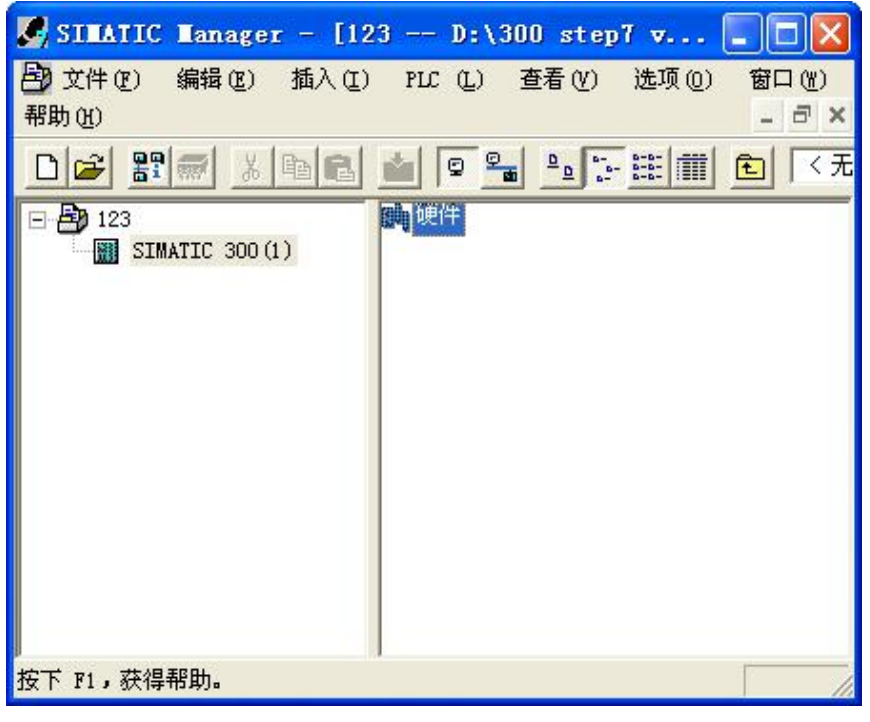

图 2-6-3

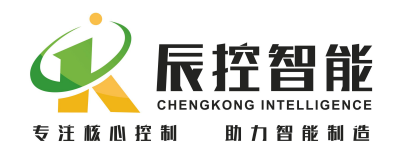

2.6.2 导入 GSD 文件

下载 GSD 文件。将 EM 277 设备添加到 STEP 7 项目之前,必须先安装包含设备功能信息的 GSD 文件。在网址 http://www.cksky.com.cn 下载 EM277 的 GSD 文件。下载压缩文件并解压到 PC/PG 上。

**安装 GSD 文件。**点击**选项>安装 GSD 文件**,如图 2-6-4,会弹出一个对话框, 在对话框中选择保存 GSD 文件的文件夹,选择文件并安装。如图 2-6-5。

| 💀 HW Config - [SIMATIC 300(1) (配置) | 123]                                               | ×          |
|------------------------------------|----------------------------------------------------|------------|
| 叫 站点(S) 编辑(E) 插入(I) PLC (P) 查看(Y)  | 选项(0) 窗口(12) 帮助(12) _ = =                          | ×          |
|                                    | 自定义 (Z) Ctrl+Alt+E                                 |            |
|                                    | 指定模块 (1)                                           | ×          |
|                                    | 新設にMistrigging 位)<br>符号表(S) Ctrl+Alt+T の1 の1 の     | 01         |
|                                    | 报告系统错误(B)                                          | •          |
|                                    | 编辑目录配置文件 (2)<br>更新目录 (1)                           |            |
|                                    | 安装 HW 更新 (H)                                       |            |
|                                    | 安装 <u>GSD</u> 文件                                   |            |
|                                    | 在服务和支持中查找 (2)                                      | 35         |
|                                    | <ul> <li></li></ul>                                | /40        |
|                                    |                                                    |            |
| SIMATIC 300(1)                     |                                                    |            |
| 插、标志                               |                                                    | >          |
|                                    | SIMATIC ST. MT 和 CT (分布式机架 そ<br>)所用 PROFIBUS-DP 从站 | - <u>≺</u> |
| <br>在系统中安装新的 GSD 文件并更新目录的内容。       |                                                    | 1          |

图 2-6-4

| 装 GSD 文件(         | <u>N</u> ):   |        |          | 来自 | 目录     |      | •           |        |
|-------------------|---------------|--------|----------|----|--------|------|-------------|--------|
| \300 step7 v      | /5.3\GSI      | 0277文件 | ‡\EM277  |    |        |      |             | 浏览 (8) |
| 之件<br>iem089d.gsd | <u>发行</u><br> | 版本     | 语言<br>缺省 |    |        | <br> |             |        |
|                   |               |        |          |    |        |      |             |        |
|                   |               |        |          |    |        |      |             |        |
|                   |               |        |          |    |        |      |             |        |
| 安装 ①              |               | 显示日起   | 悲(2)     |    | 全选 (4) | 取消全议 | <u>ŧ</u> @) |        |

地址: 湖南长沙雨花区湘府中路 18 号德思勤广场 B5 栋 26 楼 http://www.cksky.com.cn TEL: +86 0731-85203816 FAX: +86 0731-85203916 服务热线: 400-807-8997

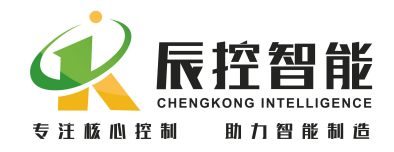

图 2-6-5

**更新目录,**点击选项>更新目录,安装完 GSD 文件后更新目录就可以选用 GSD 的硬件目录。如图 2-6-6。

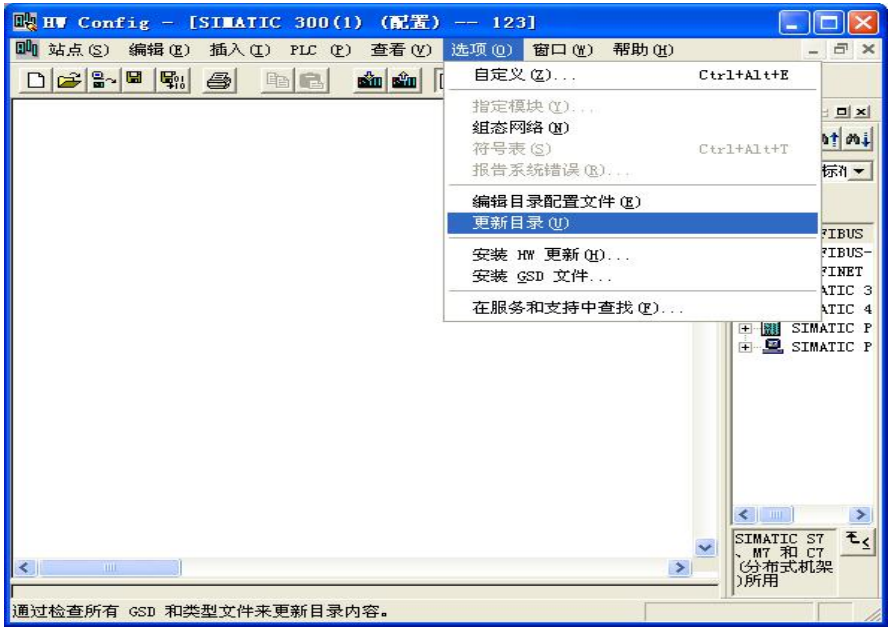

图 2-6-6

2.6.3 网络组态

可以通过搜索功能快速查找所需的组件,在添加设备前,检查该组件的订货 号与硬件目录中显示的是否吻合。

添加一个导轨 "Rail"。如图 2-6-7。

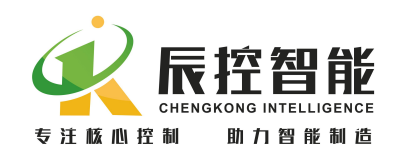

| 📑 HW Config - [SIMATIC 300(1) (配置) in   | 177千扰             | Mit 🔳                   |                             |
|-----------------------------------------|-------------------|-------------------------|-----------------------------|
| 🂵 站点(S) 编辑(E) 插入(I) PLC (P) 查看(V) 选项(Q) | 窗口()              | 帮助(出) -                 | . 8 ×                       |
|                                         | ₩ <b>N</b> ?      |                         |                             |
|                                         |                   |                         | ㅋㅋㅋ                         |
|                                         | 查找(F)             | 1                       | ntai                        |
|                                         | <b>前2</b> 署       | (#デ7#                   |                             |
| 3                                       | HUEL              | 19251E                  |                             |
| 4                                       |                   |                         |                             |
| 5                                       | + W PR            | OFINET IO               | ~                           |
| 7                                       | E I SI            | MATIC 300               |                             |
|                                         |                   | L CP-300                |                             |
|                                         | ÷                 | CPU-300                 |                             |
|                                         | ÷ 🗎               | FM-300                  |                             |
|                                         | 🕴 😐 🧰             | Gateway                 |                             |
| < III III III III III III III III III I | 1 ± 💻             | IM-300                  |                             |
|                                         |                   | M7-EXTENSION            |                             |
| (0) UR                                  |                   | RACK-300                |                             |
|                                         | TT                | E Rail                  |                             |
|                                         | 🕴 🗄 🧰             | SM-300                  |                             |
| 2                                       | 🛨 🞆 SI            | MATIC 400               |                             |
| 3                                       | E MI SI           | MATIC PC Based          | Con                         |
| 4                                       | <                 |                         |                             |
| 5                                       | 6ES7 390-<br>有多种不 | -1???0-0AA0<br>同的长度可供选排 | <sub>≅</sub> <sup>€</sup> ≤ |
| 8                                       |                   | - 345 PC(30, 317 (A23   |                             |
|                                         | 1                 |                         |                             |
| 按下 F1 以获取帮助。                            |                   |                         | Chg /                       |

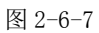

添加 DP 主站的 CPU 。然后将硬件目录中实际使用的 DP 主站的 CPU 添加至机架二号插槽。插入 CPU 之后,自动弹出关于 PROFIBUS 连接的对话框。

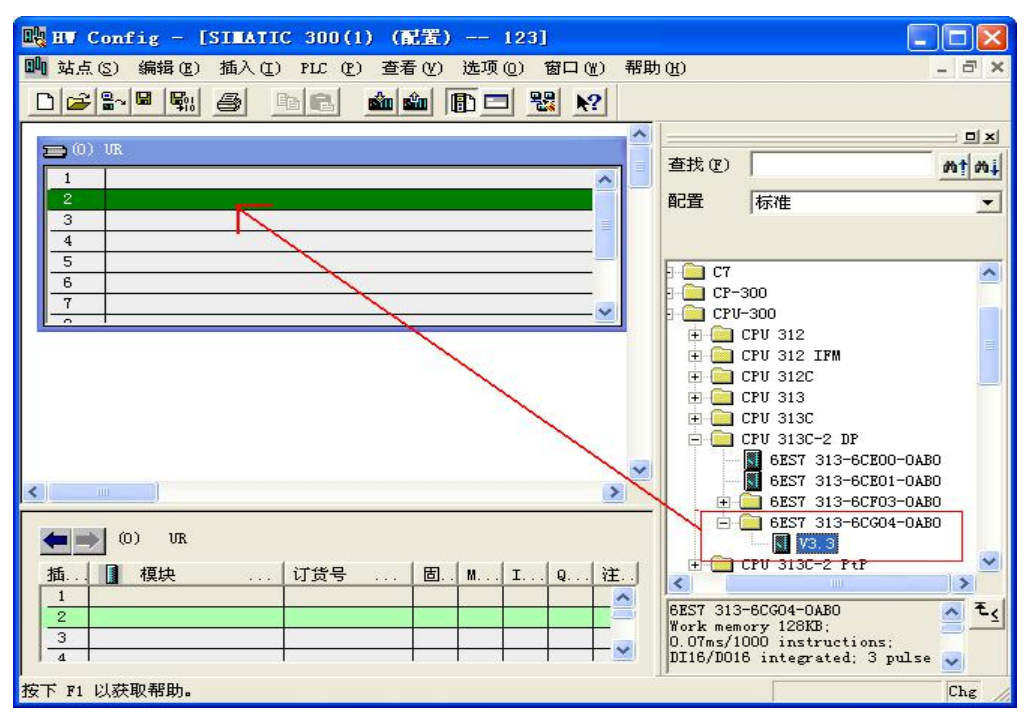

添加 PROFIBUS 连接。在弹出的对话框中,将 PROFIBUS 地址设为 2,点击新建,设置网络连接,选取传输率和配置文件,然后点击确定;如图 2-6-8 所示。

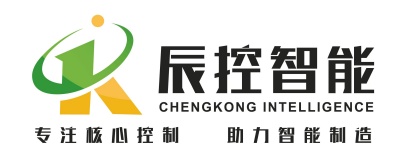

| □20 H▼ Com<br>□1 站点(S)<br>□1 屋村- | fig - [SIMATIC 300(1) (配置) 123]<br>編輯(2) MA(1) PLC (2) 査置(2) 法项(0) 窗口(2) 幕<br>(                      | 御 (1)    |                                                     |
|----------------------------------|----------------------------------------------------------------------------------------------------|----------|-----------------------------------------------------|
| ■ 常规                             | 」参数  <br>: (፩) :                                                                                     |          | <br><br>标准                                          |
| -<br>子网<br>属t                    | ](5):<br>未连网<br>生- <b>新建子网PROFIBUS</b>                                                               | 新建 (12)  | 812<br>812 IFM<br>812C                              |
|                                  | <sup>常規</sup> PROFIBUS 地址 (2): 126 ▼ 「 改変(C)]                                                        | 选项 (2)   | 313<br>313<br>313<br>313<br>313<br>313<br>3.3<br>-2 |
| 推<br>2<br>3<br>4                 | 传输率 ①:<br>45.45 (31.25) Kbps<br>93.75 Kbps<br>187.5 Kbps<br>500 Kbps<br>1.5 Mbps<br>3 Mbps<br>3 Mbps |          | IFM V                                               |
| ,5<br>按下 F1                      | NC直文件 UI: DF<br>存准<br>通用 (DF/FMS)<br>自定义                                                             | _总线参数 @) | Chg                                                 |
|                                  | 确定                                                                                                   | 取消 帮助    |                                                     |

图 2-6-8

添加 EM 277 。从硬件目录中将 EM 277 添加至 PROFIBUS DP 主站系统。在 对话框中,将 PROFIBUS 地址设为 4(此处的地址必须与模块拨码开关设置地址 一致);如图 2-6-8。

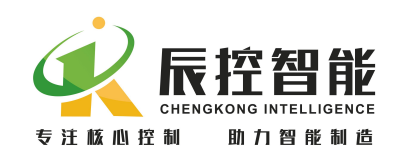

| 地址(A):             |          |   |        |
|--------------------|----------|---|--------|
| 未连网<br>PROTING (2) | 1 5 Wee  | _ | 新建(图)  |
| ( NOPEDOD (2)      | 1,5 mbps |   | 属性 (B) |
|                    |          |   | 册除(L)  |
| 1                  |          |   |        |

图 2-6-8

选用传送字节 可根据不同需求选用传递的字节,字和缓冲块,本例选用 2Bytes Out/22Bytes In

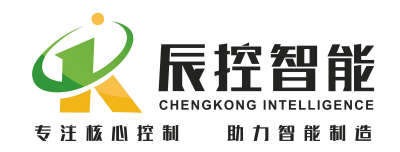

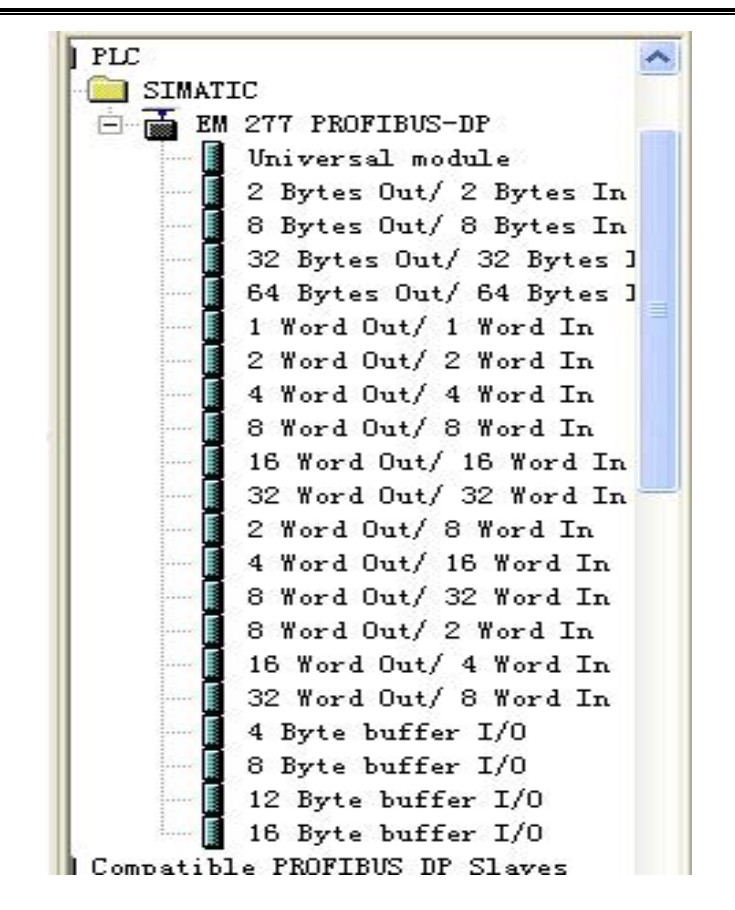

图 2-6-9

设置参数 根据需求可设置数据传送到 200CPU 的基址

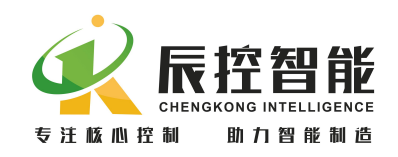

| 常规 参数赋值                                        |   |  |
|------------------------------------------------|---|--|
| 参数                                             |   |  |
| 🖂 🔄 工作站点参数                                     |   |  |
| 白白 设备专用参数                                      |   |  |
| └── I/O Offset in the V-memory<br>中── 十六进制参数赋值 | 0 |  |
|                                                |   |  |
|                                                |   |  |

图 2-6-10

接收和发送地址 当选取传送字节后,系统会自动分配一个地址,接收地址 区域用于存取主站接收到从站的数据,发送地址区域用于存放主站发送的地址, 也根据需求也可更改接收和发送地址。

| -181)[[]] | 地址(E):        | 长度(L): | 单位(U);     |    | 一致于(正): |    |  |
|-----------|---------------|--------|------------|----|---------|----|--|
| 启动:       | 0             | 8      | 字节         | Ψ. | 单位      | Ψ. |  |
| 结束:       | 7             |        |            |    |         |    |  |
| 过程映像      | ( <u>R</u> ): | OB1 PI |            | Ψ. |         |    |  |
| 输入        |               |        |            |    |         |    |  |
|           | 地址(A):        | 长度(@): | 单位(I):     |    | 一致于(S): | :  |  |
| 启动:       | 0             | 8 =    | 字节         | Ψ. | 单位      | Ŧ  |  |
| 结束:       | 7             |        |            |    |         |    |  |
| 过程映像      | (P):          | OB1 PI |            |    |         |    |  |
| 0字准信准进    | 665米742 003   |        | . <u> </u> |    |         |    |  |

图 2-6-11

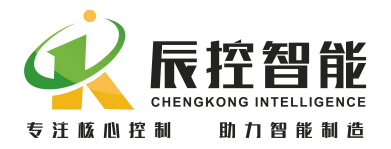

#### 2.6.4 将组态加载到 DP 主站的 CPU

对于本章示例,到此已经在 STEP7 中完成了硬件配置。在传送组态之前,请确认 PC/PG 和 DP 主站之间已经建立连接(例如:通过 MPI 连接)。保存并编译组态,并将组态下载到 DP 主站 CPU 中。

#### 2.7 接通电源

1. 将所有电源接通。

2. 将 CPU 设置为 RUN。

接通电源之后注意观察 DP 主站和 EM 277 上的 LED 。如果 DP 主站上显示有 故障,请参阅相应的手册进行检查。

如果 EM 277 的运行无故障, LED 故障指示灯应当为下列状态:

- +24V : 亮
- DX\_Mode: 亮
- cpu fault: 灭
- DP\_ERR : 灭

确认通讯正常后,主从站之间方可通过标准 PROFIBUS 数据信息交换传送。 更多关于 STEP 7 编程的详细信息请参阅下面的手册:

- S7-300/400 系统的系统软件和标准功能
- 用于 S7-300/400 的 S7-SCL V5.3
- 使用 STEP 7 V5.3 编程
- 使用 STEP 7 V5.3

#### 2.8 诊断

可以通过 LED 故障指示灯的状态和 STEP 7 的故障信息诊断通讯状态。

LED 故障指示灯的状态可提供与主站连接方面的诊断信息以及 EM 277 固件 自诊断的信息。

接通 EM277 的电源之后,标示为"+24V"的电源灯亮起。

如果"+24V"电源灯熄灭,检查电源是否掉电或反接。

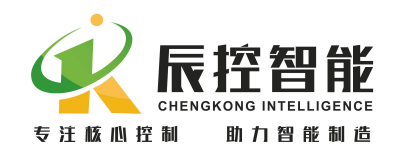

上电主站和从站工作稳定后 cpu fault 和 DP\_ERR 指示灯保持熄灭状态,且 DX\_Mode 点亮则 RM277 正常运行。

如果 cpu fault 或 DP\_ERR 指示灯亮起,则说明模块与 300CPU 或 200CPU 之 间通讯错误。

EM277 的指示灯功能如下表所示

| LED       | 颜色   | 功能说明                     |
|-----------|------|--------------------------|
|           |      |                          |
| +24V      | 绿色   | EM277 电源工作正常             |
| DX_Mode   | 绿色   | 主站与从站之间通讯正常              |
| cpu fault | 红色   | 内部模块故障,模块与 200CPU 之间无法通讯 |
| DP_ERR    | 红色   | 脱离数据交换模式                 |
|           | 红色闪烁 | 参数化/组态错误                 |

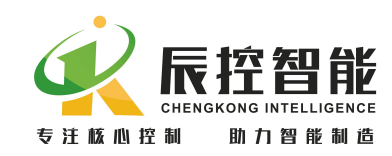

# 3 组态选项

## 3.1 删除已安装的 GSD 文件

- 1. 找到 GSD 文件的安装目录 Step7\S7DATA\GSD
- 2. 删除该路径下对应的 GSD 文件
- 3. 打开项目的硬件,在菜单栏选择选项>更新目录

## 3.2 在 STEP 7 中更改参数

#### 3.2.1 更改主站参数

在硬件中:

- 1. 双击导轨上已组态的 CPU
- 2. 在对话框中,选择标签**常规**,并点击**属性>参数**。
- 在对话框中,打开地址选择列表可以更改主站地址,点击属性 可以更改网络设置。
- 4. 点击 OK 确认并关闭。

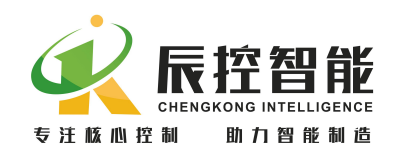

| 禹性 -DP-(R0/S2.1)                                                                                                    |                                     |
|----------------------------------------------------------------------------------------------------|-------------------------------------|
| 常规  地址  工作模式 组态  时钟                                                                                                    |                                     |
| 简述: DP                                                                                                    |                                     |
|                                                                                                    | <u>×</u>                            |
|                                                                                                    | <b>Q</b>                            |
| 订货号:                                                                                                    |                                     |
| 名称 (M): DP                                                                                                    |                                     |
|                                                                                                    |                                     |
| 类型: PROFIBUS                                                                                                    |                                     |
| 地址: 2                                                                                                    |                                     |
| 联网: 否 [[催性](2)]                                                                                                    |                                     |
| 注释 (C):                                                                                                    |                                     |
|                                                                                                    |                                     |
|                                                                                                    | ~                                   |
|                                                                                                    |                                     |
| 1                                                                                                    |                                     |
|                                                                                                    | 取消帮助                                |
| 确定<br>爾定<br>属性- PROFIBUS 接口 DP (RD/S2.1)                                                                                                    | 取消 帮助                               |
| 确定<br>强性- PROFIBUS 接口 DP (R0/S2.1)<br>常和 参数                                                                                                    |                                     |
| 确定<br>属性- PROFIBUS 接口 DP (RO/S2.1)<br>常规 参数                                                                                                    | 取消 帮助                               |
| 确定<br><b>属性- PROFIBUS 接口 DP (R0/S2.1)</b><br>常规 参数<br>地址(▲):                                                                                                    | 取消帮助                                |
| 确定<br><b>强性- PROFIBUS 接口 DP (RO/S2.1)</b><br>常规 参数<br>地址(A):<br>最高地址: 126<br>传输率: 1.5 Mbps                                                                                                    |                                     |
| 确定       确定       萬性- PROFIBUS 接口 DP (R0/S2.1)       常规 参数       地址(A):       最高地址:       126       传输率:       1.5 Mbps       子网(S):                                                                                                    | <u>取消</u> 帮助                        |
| 确定<br><b>强性- PROFIBUS 接口 DP (R0/S2.1)</b><br>常规 参数<br>地址(A):<br>最高地址: 126<br>传输率: 1.5 Mbps<br>子网(S):<br>未连网                                                                                                    | 取消 帮助                               |
| 确定          确定         萬性- PROFIBUS 接口 DP (RO/S2.1)         常规 参数         地址(A):         最高地址:       126         传输率:       1.5 Mbps         子网(S):         未连网         PROFIBUS(1)       1.5 Mbps                                                                                                    | 取消 帮助<br>新建( <u>N</u> )<br>届性(R)    |
| 确定       確定       第定       第定       第二       第二 | 取消 帮助<br>新建 (L)<br>属性 (L)           |
| 确定          爾定         萬性- PROFIBUS 接口 DP (RO/S2.1)         常规 参数         地址(A):         最高地址:       126         後输率:       1.5 Mbps         子网(2):         未连网         PROFIBUS(1)       1.5 Mbps                                                                                                    | 取消 帮助<br>新建(L)…<br>册除(L)            |
| 确定   建性-PROFIBUS 接口 DP (RO/S2.1)   常規 参数   地址(A):   最高地址: 126   後輸率: 1.5 Mbps   子网(S):   未连网   PROFIBUS(1)   1.5 Mbps                                                                                                    | 取消 帮助<br>新建 (L)<br>用除 (L)           |
| 确定          萬住 – PROFIBUS 接口 DP (R0/S2.1)         常规 参数         地址(A):         最高地址:       126         後輸率:       1.5 Mbps         子网(S):         未连网         PROFIBUS(1)         1.5 Mbps                                                                                                    | 取消 帮助<br>新建 (I)<br>属性 (I)<br>删除 (L) |
| 确定    現世-PROFIBUS 接口 DP (RO/S2.1)   常规 参数   地址(A):   最高地址: 126   传输率: 1.5 Mbps   子网(S):    PROFIBUS(1) 1.5 Mbps                                                                                                    | 取消 帮助<br>新建 (l)<br>属性 (b)<br>册除 (L) |
| 确定          確定         第起         常规       参数         地址(A):       2         最高地址:       126         传输率:       1.5 Mbps         子网(S):                                                                                                    | 取消 帮助<br>新建 (L)<br>用除 (L)           |

3.2.2 更改 EM 277 参数

在硬件中:

- 1. 双击已组态的 EM277.
- 在对话框中,选择标签常规。在节点/主站系统区域,点击 PROFIBUS 按钮。

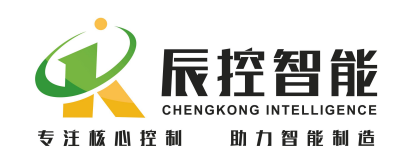

- 在对话框中,选择标签参数。打开地址选择列表可以更改从站地址,点 击属性按钮,可以更改从站的网络设置。
- 4. 请确认目标 EM 277 上的拨码开关设置与该地址一致。

| and the second second second second second second second second second second second second second second second |                                                                      |                                                   |
|----------------------------------------------------------------------------------------------------|----------------------------------------------------------------------|---------------------------------------------------|
| 「「「「「「「「「「」」「「「」」「「」」「「」」「「」」「「」」「」」「「」」」「」」「」」「」」「」」」「」」「」」」「「」」」」                                              |                                                                      |                                                   |
| - 模块<br>订货号:<br>系列:<br>DP 从站类型:<br>标识 (D):                                                                       | 6ES7 277-0AA20XAO<br>PLC<br>EM 277 PROFIBUS-DP<br>EM 277 PROFIBUS-DP | GSD 文件(类型文件):SIEM089D.GSD                         |
| +łh +l-                                                                                                    |                                                                      | 节占/士社系统                                           |
| 诊断地址 ( <u>A</u> ):                                                                                               | 2046                                                                 | PROFIBUS (P)4<br>[DP 主站系统 (1)                     |
|                                                                                                    | ታ                                                                    | ) <u> </u>                                        |
| SYNC (S)                                                                                                    | FREEZE ( <u>F</u> )                                                  | ☞ 响应监视器 (@)                                       |
| 注释 (2):                                                                                                    |                                                                      | Г. <u>Г</u> .                                     |
|                                                                                                    |                                                                      | ~                                                 |
|                                                                                                    |                                                                      | <u>~</u>                                          |
| 确定                                                                                                    |                                                                      | 取消 帮助                                             |
| 1611.05.                                                                                                    |                                                                      |                                                   |
| 地址(A):                                                                                                    |                                                                      |                                                   |
| 地亚(A):<br>传输率: 1.5 Mbg                                                                                           | )S                                                                   |                                                   |
| 地址(A):<br>传输率: 1.5 Mbg<br>子网(S):                                                                                 | 25                                                                   |                                                   |
| 地址(A):<br>传输率: 1.5 Mbg<br>子网( <u>S</u> ):<br>未连网 -                                                               | 25                                                                   | 新建 (1)                                            |
| 地址(A):<br>传输率: 1.5 Mbp<br>子网( <u>S</u> ):<br>未连网 -<br>PROFIRUS(2)                                                | 25<br>25<br>1.5 M                                                    | bos                                               |
| 地址(A):<br>传输率: 1.5 Mbg<br>子网( <u>S</u> ):<br>未连网 -<br>PROFIENS(2)                                                | 25<br>                                                               | <del>新建</del> 迎)<br><b>属性 </b>                    |
| 地址(A):<br>传输率: 1.5 Mbp<br>子网(S):<br>未连网 -<br>FROFINIS(2)                                                         | 25<br>                                                               | bps                                               |
| 地址(A):<br>传输率: 1.5 Mb <u>r</u><br>子网( <u>S</u> ):<br>未连网 -<br>PROFIRUS(2)                                        | ps<br>                                                               | bps<br>新建 (近)<br><u>属性 (8</u> )<br>删除 (近)         |
| 地址(A):<br>传输率: 1.5 Mbg<br>子网(S):<br><br><br>PROFILINS(2)                                                         | ps                                                                   | bps<br>新建 (2)<br><b>属性 (2)</b><br>删除 ( <u>2</u> ) |
| 地址(A):<br>传输率: 1.5 Mbj<br>子网( <u>S</u> ):<br>未连网 -<br>PROFIBUS(2)                                                | ps<br>1.5 M                                                          | bps<br>新建 (J)<br><u>属性 (B</u> )<br><u></u> 删除 (L) |
| 地址( <u>A</u> ):<br>传输率: 1.5 Mb <u></u><br>子网( <u>S</u> ):<br>未连网 -<br>PROFIRUS(2)                                | ps<br>1.5 ₩                                                          | bps<br>新建(近)<br><u>属性(</u> )<br>删除( <u>L</u> )    |

#### 注意

#### 更改 PROFIBUS 地址之后, EM 277 必须重新上电以读取开关地址。

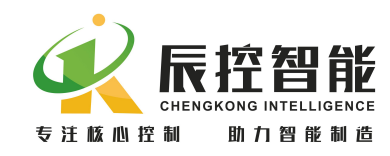

#### 3.2.2 更改数据在 200CPU 放置的基址

在硬件中:

- 1. 双击已组态的 EM277。
- 2. 在对话框中,选择标签参数赋值。
- 在设备专用参数的下拉菜单中,设置基址(I/O Offset in the V-menory), 系统默认参数基址为0。
- 4. 根据需要设置所需的基址,例如833。

注: 基址设置可以在 200CPU 中 V 区地址的任意处,但是要保证基址之后的 V 区区域足够数据交换的空间,否则 DP\_ERR 会报错。

| 属性 - DP 从站                                                                         |                   | ×  |
|------------------------------------------------------------------------------------|-------------------|----|
| 常规 参数赋值                                                                            |                   |    |
| 参数<br>□ → 工作站点参数<br>□ → 设备专用参数<br>□ □ I/O Offset in the V-memory<br>□ → → 十六进制参数赋值 | <u>教</u> 位<br>833 |    |
|                                                                                    |                   |    |
|                                                                                    |                   |    |
| <br>确定                                                                             | 取消                | 帮助 |

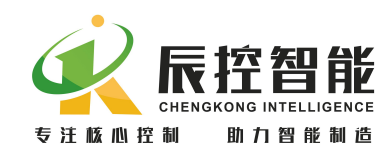

## 4 安装

#### 4.1 安装指南

#### 4.1.1 安全要求

安装系统设备时所要遵循的一般规则有:

- 将那些产生高电压和高电气噪声的设备与 EM 277 分开。
- 注意放热设备,并将电子设备置于机柜的凉爽区域。
- 避免将低压信号线和通信电缆与 AC 电源线和高能或者快速通断 DC 线路 放置在一个电缆槽中。

#### 4.1.2 关于冷却和布线的安全要求

为了确保有效冷却,必须留有的空隙至少为:

- 对于 PROFIBUS 连接, 需要在上方保留 105 mm 空间。
- 导轨安装需要在下面留有 25 mm 空间。
- 机柜安装要求内侧有 75 mm 空间。

#### 4.2 安装 EM 277

EM 277 可以安装在标准导轨上, EM 277 占用 200CPU 的槽号。

在安装任何电气设备之前,请确认已断开该设备的电源。

#### 4.2.1 导轨安装

可以将 EM 277 水平或者垂直放置,如果为了方便安装,扩展模块可以使用 80mm 总线延长线。

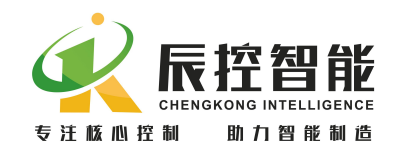

#### 4.2.2 安装尺寸

在机柜中安装 EM 277 时,必须遵循以下规则:

- 提供 75 毫米的深度
- 遵循与导轨安装相同的温度限制

## 4.3 设置 PROF IBUS 地址

每个总线节点必须设置一个 PROFIBUS 地址以便在 PROFIBUS DP 上实现唯一标识。

对于 EM 277 的 PROFIBUS 地址,请遵循以下规则:

- 所有的 PROFIBUS 地址必须唯一。
- 有效的 PROFIBUS 地址为 1 至 63 。
- 设置的 PROFIBUS 地址必须与在 STEP 7 组态软件中定义的地址一致。

通过拨码开关设置 PROFIBUS 地址。拨码开关从 SW1<sup>~</sup>6,用二进制数表示, 其中 SW1 为最低位,SW6 为最高位,SW1<sup>~</sup>SW6 打到 "ON"表示"1",打到"OFF" 表示"0",具体计算如下:

## 地址=SW1×2<sup>0</sup>+ SW2×2<sup>1</sup> +SW3×2<sup>2</sup> +SW4×2<sup>3</sup>+ SW5×2<sup>4</sup> +SW6×2<sup>5</sup>

如果需要更改地址,在更改 PROFIBUS 地址之后,需要将 EM 277 断电并重新上电。当切断并重新接通 24VDC 电源后,新的地址即被接受。随后,在 STEP 7 组态中更改 PROFIBUS 地址并将更改后的组态下载到 DP 主站 CPU 中。

## 4.4 终端电阻

在 PROFIBUS 网络中,必须启用第一个和最后一个设备 PROFIBUS DP 接头上的终端电阻.对于 EM277,终端电阻的设置取决于 EM277 在网络中的位置:

- 如果 EM277 是唯一的从站设备,则启用其 PROFIBUS DP 接头的终端电阻。
- 如果 EM277 是网络中的第一个或最后一个设备,则启用其 PROFIBUS DP

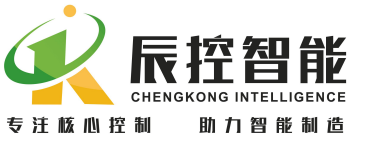

接头的终端电阻。

• 如果 EM277 安装在两个或者多个其它设备之间,则关闭其 PROFIBUS DP 接头的终端电阻。

## 5 故障诊断

## 5.1 EM 277 的 LED 故障指示灯

下表说明了 EM 277 的 LED 故障指示灯的功能。

| LED       | 颜色   | 功能说明                     |
|-----------|------|--------------------------|
|           |      |                          |
| +24V      | 绿色   | EM277 电源工作正常             |
| DX_Mode   | 绿色   | 主站与从站之间通讯正常              |
| cpu fault | 红色   | 内部模块故障,模块与 200CPU 之间无法通讯 |
| DP_ERR    | 红色   | 脱离数据交换模式                 |
|           | 红色闪烁 | 参数化/组态错误                 |

## 5.2 通过 EM 277 的 LED 故障指示灯进行诊断

接通 EM 277 的电源之后,标示为 "+24V"(绿)的 POWER(电源) LED 指示 灯将亮起。

接通 EM277 的电源之后,标示为"+24V"的电源灯亮起。

如果"+24V"电源灯熄灭,检查电源是否掉电或反接。

上电主站和从站工作稳定后 cpu fault 和 DP\_ERR 指示灯保持熄灭状态,且 DX\_Mode 点亮则 EM277 正常运行。

如果 cpu fault 或 DP\_ERR 指示灯亮起,则说明模块与 300CPU 或 200CPU 之

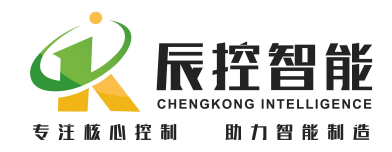

间通讯错误。

如果主站的运行无故障,则错误的原因主要为:

- STEP 7 组态中的参数不正确。
- 设备的实际从站地址和 STEP7 中的设置不同。
- PROFIBUS 接线不正确。
- PROFIBUS 电缆断裂或者损坏。
- PROFIBUS 电缆长度设置不合理。
- 未正确设置 PROFIBUS 网络的终端电阻。
- 200CPU 总线错误。
- 模块参数设置错误。
- V 区基址设置超范围。

## 5.3 通过 STEP7 进行诊断

#### 5.3.1 在硬件中读诊断数据

对于所有 SIMATIC S7/M7 系列模块,均可调用 S7 诊断。对于基本单元和 I/O 模块,S7 诊断的结构是相同的。为了在 STEP 7 中进行诊断,可以读主站设备的 诊断缓冲区或者从 EM 277 读诊断信息。

确定故障,在硬件中,可以按照下列步骤定位故障:

- 通过菜单站点>在线打开 打开项目的在线窗口。
- 查找哪个设备正在显示诊断符号。这些符号指示了设备的状态和故障情况。可以按 F1 键打开诊断符号的帮助页面,查看诊断的解释信息。
- 选择菜单 PLC >故障模块 显示故障模块列表。如果有故障,则打开在线视图后,视图将不会自动更新。选择查看>更新显示当前的状态。

读取主站和从站的诊断数据,在硬件中,可以打开模块信息获取详细的诊断

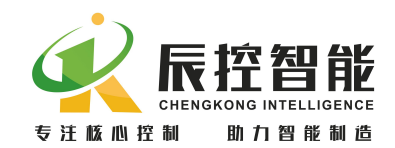

信息。双击显示故障的模块。

- 对于 DP 主站:选择诊断缓冲区标签,察看模块的故障信息。
- 对于 EM 277:选择常规标签察看模块状态。选择 DP 从站诊断标签, 并点击 Hex.格式按钮显示 EM 277 的诊断字节。

#### 5.3.2 诊断编程

对于网络中设备的特定诊断,可以编写 OB 以读取诊断信息。这些程序是 OB 的一部分,所以只有当该 OB 被调用时这些程序才会执行。不同类型的 OB 用来诊断不同类型的错误。(详情请参阅 STEP7 的在线帮助)。对于添加到主程序中的 OB,只有当其对应的故障发生时才被调用。例如,当发生机架故障时调用 OB86。关于不同 OB 的使用方法,请参见 STEP 7 在线帮助。

为了在 STEP 7 中显示诊断信息,可以编写 SFC 13 读取诊断信息。可以从 任何 0B 中调用 SFC13,但是在发生故障时调用的 0B 中编写 SFC 13 比较合理。也 可以在一个循环 0B (例如 0B1)中编写 SFC 13,但是这大大加重的 CPU 处理器的 负担。通过 SFC 13 "DPNRM\_DG" (读取 DP 从站的诊断数据),可以 IEC 61784-1:2002 Ed1 CP 3/1, PROFIBUS 指定的格式读取当前的诊断信息。读取的 数据被送入 RECORD 指定的目标区域。通过在 SFC 13 调用中将 1 赋给输入参数 REQ 启动读作业。除了 SFC 13 之外,还可以使用 FB 125/FC 125 评估从站诊断。 有关为诊断编程的详细信息请参见下面的手册:

- STEP 7 在线帮助
- S7-300/400 系统的系统软件和标准功能手册(Manual System Software for S7-300/400 System and Standard Functions)
- 用于 S7-300/400 的 S7-SCL V5.3 手册 (Manual S7-SCL V5.3 for S7-300/400)
- 使用 STEP 7 V5.3 编程手册(Manual Programming with STEP 7 V5.3)